國家科學及技術委員會 專題研究計畫線上變更 申請博士生費用增核措施系統操作說明

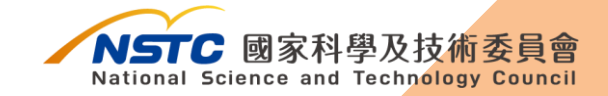

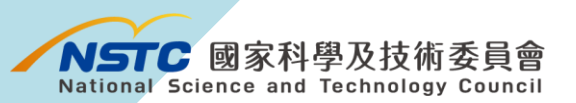

目錄

| — 、 | 尊士生兼任人員登錄個人資料操作說明1 |
|-----|--------------------|
|     |                    |
|     |                    |
| _`  | +畫主持人線上申請博士生費用增核措施 |

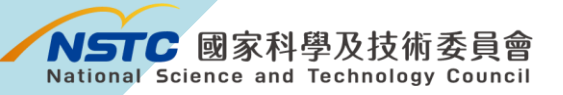

## 一、博士生兼任人員登錄個人資料操作說明

| 學術研發服務網登入 💉        |                                     |
|--------------------|-------------------------------------|
| 研究人員及學生            |                                     |
| 帳號                 | 步驟1 註冊個人資料                          |
| 密碼                 | 請於本會官網首頁                            |
| 登入                 | ( <u>https://www.nstc.gov.tw/</u> ) |
| 新人註冊   註冊查詢   忘記密碼 |                                     |
| 行政院傑出科技貢獻獎線上系统 >   | 選擇【新人註冊】。                           |
| 研究人才查詢             | (博十牛已有帳號者,請涇行更新個人                   |
| 専題研究計畫専區 >         |                                     |
| 儀器服務平台 >           | 資料)                                 |

步驟 2 點選【受補助單位研究人員線上註冊(含博士生、博士後、碩 士生及大專生)】。

| 🏫 回首頁   國科會 > 網站相關部 | 2明 >                                                                                             |    |
|---------------------|--------------------------------------------------------------------------------------------------|----|
|                     | <sup>***</sup> 新人註冊                                                                              |    |
| + 關於國科會             | 國家科學及技術委員會(以下簡稱本會)學術研發服務網為提供本會受補助單位(國內各大專院校及研究機                                                  | 11 |
| 🕒 動態資訊              | 構)研究人員及行政人員申辦各類學術獎補助業務之用,申請註冊前請確認您具前述本會受補助單位研究<br>人員或行政人員身分。<br>一一時時間の研究」目的し計画(会種上生、種上後、原上生み主要生) |    |
| ④ 科技發展              | • 交補助單位初初人員線上註冊(古時工主、時上後、明上主及人等主)<br>• 受補助單位行政人員線上註冊                                             |    |
| 🕂 學術研究              |                                                                                                  |    |
| 計 科學園區              | 更新日期:2022/07/23                                                                                  | ^  |
| (土) 委員會議專區          |                                                                                                  |    |

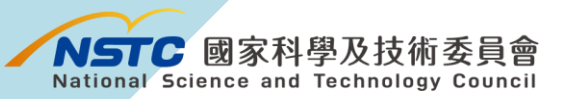

羽左位署 新人註冊

步驟3閱覽個人資料蒐集、處理及利用告知暨同意書後,

點選【同意】,並依照網頁之說明與引導,依序填寫相關資料。

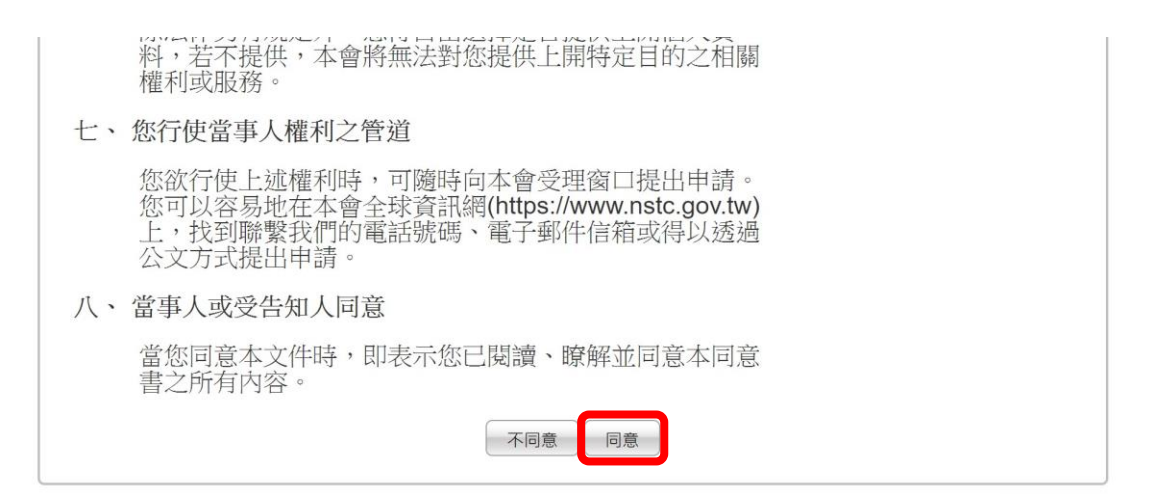

## 步驟 4 完成個人資料登錄後,續請計畫主持人於學術研發服務網申 請博士生費用增核措施。

|                                                                                           | \$ @L-              |
|-------------------------------------------------------------------------------------------|---------------------|
| 新人註冊                                                                                      |                     |
| 資聲明書 >>>> 註冊說明 >>>> 選擇註冊身分 >>>>> 填寫註冊資料 >>>>> 填寫內容確認 >>>>>>>>>>>>>>>>>>>>>>>>>>>>>>>>>>>> | <b>&gt;&gt;&gt;</b> |
| 恭喜您完成帳號註冊!                                                                                |                     |
| <ol> <li>本系統將發送一封註冊通知信至您的信箱</li> <li>提醒您於第一次登入後修改帳號密碼。</li> </ol>                         |                     |
| <ol> <li>注意:正常狀況下,您可於3分鐘內收到系統發送出的mail信函,若您未能順利收到mail通知,請確認您輸入的E-m<br/>確。</li> </ol>       | ail信箱是否正            |
| 3. 如有問題煩請洽本會資訊客服專線(02)2737-7592<br>Email:misservice@nstc.gov.tw。                          |                     |
| 國初                                                                                        | 斗會 資訊處 萄            |

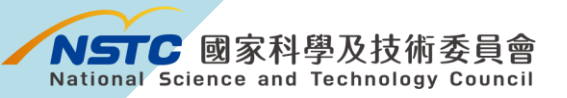

## 二、計畫主持人線上申請博士生費用增核措施

| 學術研發服務網登入 💉                           |                              |
|---------------------------------------|------------------------------|
| 研究人員及學生                               |                              |
| 帳號                                    |                              |
| 密碼                                    | 步驟1 登入                       |
|                                       | 請於本會官網首頁                     |
| 新人註冊   註冊查詢   忘記密碼                    | ( https://www.nstc.gov.tw/ ) |
|                                       | ( <u> </u>                   |
|                                       | 登入學術研發服務網。                   |
| ■■■■■■■■■■■■■■■■■■■■■■■■■■■■■■■■■■■■■ |                              |
|                                       |                              |

步驟 2 中間選單下拉至「**執行中計畫」**,點選欲增加研究人力費用之 計畫【變更】。

| tation and the      | 計畫衣籠                                                                                | <b>約分期限</b>                                  | 经济研  | 领夷胡尔        | 胡牛狮衣    |
|---------------------|-------------------------------------------------------------------------------------|----------------------------------------------|------|-------------|---------|
| 18640 (350)         | H1 J0K-14172                                                                        | P(13)//P(                                    | Sex. | ad Servisis | TRIMALA |
| 專題研究計畫(附屬/支援單位補助計畫) | <u>算機研究</u> 的ない。入りため、中国国家(1990年)、中国国家(1470年)、1470年14月2日、1470年14月2日、1470年)<br>110-QC | 經費未結、報告未繳<br>2021/01/01 ~ 2021/12/31         |      | \$          | 2       |
| 專題研究計畫(大型儀器補助計畫)    | 1097#19928.nt <del>.1.1.1</del> 41###############################                   | 經費未結、報告未繳<br>2020/01/01 ~ 2022/12/31         |      |             | Ľ       |
| 專題研究計畫(產學合作研究計畫)    | 109年设計成(例試等料)日间55倍)漆渠<br>109-Q(                                                     | 核定通過<br>2020/01/01 ~ 2022/12/31              |      | \$          | Ľ       |
| 專題研究計畫(其他補助計畫)      | <u>1066# Walley minute wer_szernal m.</u><br>106-Q(                                 | 核定通過<br>2017/03/01 ~ 2023/02/28              |      | \$          | ď       |
| 專題研究計畫(其他補助計畫)      | 1066年後                                                                              | 經費未結、報告未繳<br>2017/03/01 ~ 2022/12/31         |      | \$          | Ľ       |
| 專題研究計畫(其他補助計畫)      | 1069r<br>106-QQQ -Q-002 -003 -                                                      | 計畫到期<br>經費末結、報告未繳<br>2017/03/01 ~ 2018/02/28 |      | \$          | Ľ       |

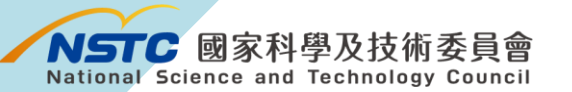

步驟 3 按下【參與計畫博士生費用增核措施】。

| 計畫通訊                      |                                    | 計畫名稱               |           |                                  |  |  |
|---------------------------|------------------------------------|--------------------|-----------|----------------------------------|--|--|
| 計畫主持人                     |                                    | 软行機關系所             |           |                                  |  |  |
| 執行期限                      | 110/08/01 ~ 112/07/31              | 枝定清單               | 上         |                                  |  |  |
|                           |                                    |                    | -         |                                  |  |  |
| D BR + MI WE WE WANT IN T | - 中国项目、向中国项目公司工作者体制建定、16(          | 3 10 10 sk da 10 . | ATA<br>TX | 更項目                              |  |  |
| 國家科學及技術委員會                | 1. 美史项目,包裹史项目为扁小回量该属调查,属为<br>1. 富枝 | 0 X 32 44 4 84     |           |                                  |  |  |
| 軟行機關/主持人/共同               | 主持人 (包含執行機関單位,更換主持人/共同主持人)         |                    |           | 計畫軟行期限變更(包含延期·细短期限)              |  |  |
| 計畫中/英文名稱                  |                                    |                    |           | 計畫註錄(包含計畫通過後未執行,計量執行過程中不再執行)     |  |  |
| 計量經費變更 (包含語:              | 外差防囊洗用超缓百分之五十,各項经囊逾加减)             |                    |           | 蒔撥捕助經費業                          |  |  |
| 出度國際學術會議/未有               | ((表演文)                             |                    |           | 移地研究衍生之交通相会費用                    |  |  |
| 受與計畫博士主義用場                | 1核攝施 (與其他樂更項目分交提出申請)               |                    |           |                                  |  |  |
| 519541 E E F SUE 554      | 175 m(AKRIVE) QA文件(講與其他變更項目分次變     | 出申請)               |           | 鼓勵企業參與培育博士生方案(請與其他變更項目分次提出申請)    |  |  |
|                           |                                    |                    |           |                                  |  |  |
| 秋行機構審核                    |                                    |                    |           |                                  |  |  |
| 執行機關/主持人/共同               | 主持人 主持人之糸所/共同主持人踽隔變更               |                    |           | 計畫經費變更(各項要用經要流用未超過百分之五十,研究投傳要需更) |  |  |
|                           |                                    |                    |           |                                  |  |  |

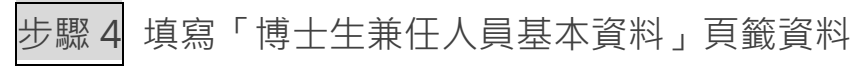

|     |                   |                                                                                                    |                                           |                          |                    | 博士生兼                                         | 王人員基本資料                                                                                                    |                                   |                           |    |
|-----|-------------------|----------------------------------------------------------------------------------------------------|-------------------------------------------|--------------------------|--------------------|----------------------------------------------|----------------------------------------------------------------------------------------------------|-----------------------------------|---------------------------|----|
| 明:  |                   |                                                                                                    |                                           |                          |                    |                                              |                                                                                                    |                                   |                           |    |
| 博士: | 生兼任人員須<br>支研究津貼/] | 1.於本會學術研發服務統営<br>[作酬金」、「執行機構約                                                                                                    | 【錄個人實料】<br>內用期間」欄                         | 5。<br>位資料應與上傳:           | 之執行機構核             | (准約用之相關)                                     | 資料一致。                                                                                                    |                                   |                           |    |
| 申請  | 追加費用期間            | ]得追溯自本措施函發當月                                                                                                    | 1起・且須於前                                   | 十畫原核定執行其<br>問(備)從事專職全    | 1限内(不含延<br>:時之有給職] | E長期間)・<br>工作(留職停薪2                           | (在此限)・                                                                                                    |                                   |                           |    |
| 博士生 | 兼任人員基本資           | 214                                                                                                    | (究計畫)                                     | <b>古本资料與追加經費</b>         |                    |                                              |                                                                                                    |                                   |                           |    |
|     |                   |                                                                                                    |                                           |                          |                    | tt a                                         | 名格 2                                                                                                    |                                   |                           |    |
|     |                   |                                                                                                    |                                           |                          |                    | 計畫                                           | (#if)tt 112-                                                                                                    |                                   |                           |    |
|     |                   |                                                                                                    |                                           |                          |                    | 計量現C<br>計畫中                                  | 2011年1月                                                                                                    |                                   |                           |    |
|     |                   |                                                                                                    |                                           |                          | 計畫原核定就             | (行期限(不含延長                                    | 明嗣) -                                                                                                    |                                   |                           |    |
|     | 博士生姜任人            |                                                                                                    | 御祭博士(6)第                                  |                          | 博士生於執行<br>燈燭約用含料   | <b>由2018</b> 加容用和                            | 请教印惯十牛等任人旨在太計畫內卷任之目薄內容。                                                                                                    | 本高博士生於申請追加費用期間須全開護士生。未於其他公        | 本条博士生於本計畫申讀验加             |    |
| 盛取  | 員姓名               | 就謂校院系(所)                                                                                                    | 人實格                                       | 執行機構的用期間                 | 所載月支研究<br>津贴/工作酬金  | . 181<br>2                                   | 項目及物圖                                                                                                    | 私立機關(偏)從事導聯全時之高<br>始職工作(留職停薪不在此限) | 費用期間,天於其他國科會計<br>重重複申請本指統 | 刊除 |
| 8   |                   | -                                                                                                    | 香                                         | 民國 110月6月3至<br>11月6日6月   | -                  | 民國<br>至1000000000000000000000000000000000000 | And the second second s | 366.65                            | 已確認                       | 0  |
| 0   | 2                 | El line de la companya de la companya de la | 5                                         | 民國                       | -                  | 民國                                           |                                                                                                    | 已確認                               | 已確認                       | 0  |
|     |                   |                                                                                                    |                                           | 博士生兼任人員                  | 姓名                 |                                              | ◎存橋 ◎取消 ◎上爆附件                                                                                                    |                                   |                           |    |
|     |                   |                                                                                                    |                                           | 就讀校院系                    | (新)                |                                              |                                                                                                    |                                   |                           |    |
|     |                   | 博士生於執行機                                                                                                    | <b>微柳</b> 約用资料所 <b>前</b>                  | 相支研究津治/工作                | 開金                 |                                              |                                                                                                    |                                   |                           |    |
|     |                   |                                                                                                    |                                           | 獲短博士候婦人                  | 資格 杏 🗸             |                                              |                                                                                                    |                                   |                           |    |
|     |                   |                                                                                                    |                                           | 執行機構的用                   | 期間 (超)             | 四 ~(迄)                                       |                                                                                                    |                                   |                           |    |
|     |                   |                                                                                                    |                                           | 申請追加費用                   | 期間 (世)             | [2]~(党)                                      | 600                                                                                                    |                                   |                           |    |
|     |                   |                                                                                                    |                                           |                          |                    |                                              |                                                                                                    |                                   |                           |    |
|     |                   |                                                                                                    |                                           |                          |                    |                                              |                                                                                                    |                                   |                           |    |
|     |                   | 請敘明博士生荣任人員                                                                                                    | 在本計畫內擔任;                                  | 2.因臻內容、項目及               | 13 Mil             |                                              |                                                                                                    |                                   |                           |    |
|     |                   |                                                                                                    |                                           |                          |                    |                                              |                                                                                                    |                                   |                           |    |
|     |                   |                                                                                                    | 50.72077.07.65140                         |                          |                    |                                              |                                                                                                    |                                   |                           |    |
| 博士当 | E兼任人員給申論          | 青油加費用創間須為全戰州士生                                                                                                    | <ul> <li>未於其他公私</li> <li>之有給間工</li> </ul> | 立機關(構)從事專職<br>作(留職停薪不在此) | 全诗<br>問)•□確認       |                                              |                                                                                                    |                                   |                           |    |
|     |                   |                                                                                                    |                                           |                          |                    |                                              |                                                                                                    |                                   |                           |    |

NSTC 國家科學及技術委員會 National Science and Technology Council

| 步驟 5 輸入「博士生兼任人員姓 | 名」。 |
|------------------|-----|
|------------------|-----|

|     |                   |                              |                                       |                                            |                                         | 博士生兼任              | 任人員                                                | 基本資料                        |                                                      |                                            |       |
|-----|-------------------|------------------------------|---------------------------------------|--------------------------------------------|-----------------------------------------|--------------------|----------------------------------------------------|-----------------------------|------------------------------------------------------|--------------------------------------------|-------|
| 200 |                   |                              |                                       |                                            |                                         |                    |                                                    |                             |                                                      |                                            |       |
| 博士的 | 生兼任人員須            | 於本會學術研發服務網登                  | 緣個人資料表                                | Ę •                                        |                                         |                    |                                                    |                             |                                                      |                                            |       |
| 「月」 | 支研究津貼/1<br>自加費用期間 | [作酬金」 「執行機構約<br> 得追溯自本措施函發當月 | 9月期間」欄・<br>記・目須於ま                     | 位資料應與上傳:<br>+畫原核定執行期                       | 之執行機構核<br>J限内(不含延                       | (准約用之相關)<br>(長期間)・ | 資料一致                                               |                             |                                                      |                                            |       |
| 申請刻 | 追加費用期間            | 須為全職博士生·未於其                  | 他公私立機關                                | 制(構)從事專職全                                  | 時之有給職」                                  | E作(留職停薪7           | 下在此限)                                              |                             |                                                      |                                            |       |
| 博士生 | 兼任人員基本資           | (14                          | 研究計畫書                                 | 基本資料與追加總費                                  | 4                                       |                    |                                                    |                             |                                                      |                                            |       |
|     |                   |                              |                                       |                                            |                                         | 11.4               | 136 FF 112                                         | Proventilles.               |                                                      |                                            |       |
|     |                   |                              |                                       |                                            |                                         | 計畫執行               | 機柄 (11)                                            |                             |                                                      |                                            |       |
|     |                   |                              |                                       |                                            |                                         | 計畫主                | 持人                                                 |                             |                                                      |                                            |       |
|     |                   |                              |                                       |                                            | 計畫原核定錄                                  | 1行期限(不含延長          | 期間) -                                              |                             |                                                      |                                            |       |
| 遡取  | 博士生兼任人<br>員姓名     | 就讀校院系(所)                     | 預選博士候選<br>人資格                         | 執行機構約用期間                                   | 博士生於執行<br>機構約用資料<br>所載月支研究              | 中間透加費用期<br>間       | 請敘明博:                                              | 土生兼任人員在本計畫內擔任之具還內(<br>項目及範圍 | 本案博士生於申請培加費用期<br>第、 開須全國新士生,未於其他公<br>私立機關(構)從事專戰全時之有 | 本案博士生於本計畫中請追加<br>費用期間,未於其他國科會計<br>墨重複由請本持續 | #J\$k |
| D.  | -                 | -                            | 否                                     | 民國 1100013至                                | 津贴/工作酬金                                 | 民國                 | particular and and and and and and and and and and |                             | 結満工作(留聘停新不在此限)<br>■● 已確認                             | 己確認                                        | 0     |
| 2   |                   | England                      | 歪                                     | 民國                                         | -                                       | 民國                 | -                                                  |                             | 已確認                                                  | 己確認                                        | 0     |
|     |                   |                              |                                       | 博士生兼任人員!                                   | 姓名                                      |                    |                                                    | □存檔 □取消 □上傳附件               |                                                      |                                            |       |
|     |                   |                              |                                       |                                            | ,                                       |                    |                                                    |                             |                                                      |                                            |       |
|     |                   | 博士生於執行機                      | 構約用資料所並                               | 同支研究津贴/工作                                  | 酬金                                      |                    |                                                    |                             |                                                      |                                            |       |
|     |                   |                              |                                       | 簽還博士候選人?                                   | 資格 否∨                                   |                    |                                                    |                             |                                                      |                                            |       |
|     |                   |                              |                                       | 執行機構的用:                                    | 期間 (起)                                  | [[] ~(茲)           |                                                    | 20                          |                                                      |                                            |       |
|     |                   |                              |                                       | 申請追加費用                                     | 期間 (起)                                  | 11 ~ (送)           |                                                    | 500 C                       |                                                      |                                            |       |
|     |                   |                              |                                       |                                            |                                         |                    |                                                    |                             |                                                      |                                            |       |
|     |                   |                              |                                       |                                            |                                         |                    |                                                    |                             |                                                      |                                            |       |
|     |                   | 請敘明博士生兼任人員有                  | E本計畫內擔任:                              | と貝種内容・項目及                                  | 範圍                                      |                    |                                                    |                             |                                                      |                                            |       |
|     |                   |                              |                                       |                                            |                                         |                    |                                                    |                             |                                                      |                                            |       |
|     |                   |                              |                                       |                                            |                                         |                    |                                                    |                             |                                                      |                                            |       |
|     |                   | 前前費用期間須為全難博士生                | <ul> <li>未於其他公私。</li> </ul>           | 立機關(構)從事專戰:                                | 全時 〇時間                                  |                    |                                                    |                             |                                                      |                                            |       |
| 博士生 | E兼任人員於甲錄          |                              | 1 1 1 1 1 1 1 1 1 1 1 1 1 1 1 1 1 1 1 | and the second second second second second | 1 1 1 1 1 1 1 1 1 1 1 1 1 1 1 1 1 1 1 1 |                    |                                                    |                             |                                                      |                                            |       |

瀏覽器請勿設定封鎖彈出式視窗,若有同名同姓之博士生,系統跳出「博士生 同名同姓檢查」視窗,請點選正確博士生後,按下設定帶回資料。

| wpr.nstc.gov.     家庭計畫     紫璧現室     茂宏    | tw/WNRG/C<br>TC 國家<br>畫管理系<br><sup>名: 評佳欣</sup> | Comm<br>科<br>統<br>統 | mon/C<br>學及打<br>問路 | Comn<br>技術<br>版 | nPHDName<br>委員會 | eChk.aspx?  | in an an an an an an an an an an an an an | 161111<br>             |     | C  |
|-------------------------------------------|-------------------------------------------------|---------------------|--------------------|-----------------|-----------------|-------------|-------------------------------------------|------------------------|-----|----|
| 専題計量<br><sup>編録:42</sup><br><sup>後:</sup> | <b>FC</b> 國家<br>畫管理系<br><sup>名: 林佳欣</sup>       | 科學統約                | <b>予及</b><br>開路    | 技術版             | 委員會             | *           | :<br>Mindi                                | - Hillin<br>Hillingara |     | 11 |
| 新璧視室<br>姓:<br>設定                          | 名: 林佳欣                                          |                     |                    |                 |                 |             |                                           |                        |     |    |
| it:<br>Riz                                | 名:林佳欣                                           |                     |                    |                 |                 |             |                                           |                        |     |    |
| 設定                                        |                                                 |                     |                    |                 |                 |             |                                           |                        |     |    |
|                                           |                                                 | 1000                | 121 15             |                 | Page 1 w        | of 1 - Page | Size 10 w                                 |                        |     |    |
| 序號                                        | 證稱                                              |                     | 000 00             |                 | 服務機業            | i<br>新新     | 出生年                                       |                        | 身分證 |    |
| 1 助理研究                                    | 充員(博士級)                                         |                     |                    |                 |                 |             |                                           |                        |     |    |
| 2 學生                                      |                                                 |                     |                    |                 |                 |             | 085                                       | REFE                   |     |    |
| 3 學生                                      |                                                 |                     |                    |                 |                 |             |                                           |                        |     |    |
|                                           |                                                 | H                   | •                  | H               | Page 1 🗸        | of 1 · Page | Size 10 🗸                                 |                        |     |    |

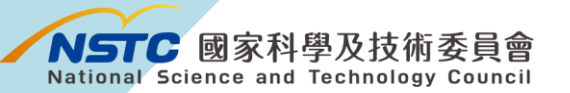

| 步驟6 | 系統自動帶入 | 、就讀校院系(所), | 續填寫畫面中各資料欄位。 | c |
|-----|--------|------------|--------------|---|
|-----|--------|------------|--------------|---|

| 説明:<br>博士 | 生兼任人員須<br>支研究津貼/]<br>追加要用期間 | 於本會學術研發服務調登<br>[作酬金]、「執行機構約<br>[//////////////////////////////////// | 錄個人資料表<br>)用期間」欄<br>記、日徳於表 | 長。<br>位資料應與上傳:   | 之執行機構核                                | 准約用之相關資     | 【料一致•                                                                                                    |                                                                     |                                            |    |
|-----------|-----------------------------|----------------------------------------------------------------------|----------------------------|------------------|---------------------------------------|-------------|----------------------------------------------------------------------------------------------------|---------------------------------------------------------------------|--------------------------------------------|----|
| 申請        | 追加費用期間<br>非兼任人員基本1          | 1須為全職博士生,未於其<br>1個                                                   | 他公私立機關                     | 周(構)從事專職全        | 時之有給職                                 | C作(留職停薪不    | 在此限)。                                                                                                    |                                                                     |                                            |    |
|           |                             |                                                                      | - Mathalandarada           |                  |                                       | 計畫:         | Sim sources                                                                                                    |                                                                     |                                            |    |
|           |                             |                                                                      |                            |                  |                                       | 計畫          | Ftt 112-                                                                                                    |                                                                     |                                            |    |
|           |                             |                                                                      |                            |                  |                                       | 計畫執行        | <b>後初</b> 4 1 1 1 1 1 1 1 1 1 1 1 1 1 1 1 1 1 1                                                                 |                                                                     |                                            |    |
|           |                             |                                                                      |                            |                  |                                       | 計畫主         | 人                                                                                                    |                                                                     |                                            |    |
|           |                             |                                                                      |                            |                  | 訂畫原後定職                                | 17.前限(不含延長其 |                                                                                                    |                                                                     |                                            |    |
| 删取        | 博士生兼任人<br>員姓名               | 就讀校院系(所)                                                             | 種屬博士候選<br>人資格              | 執行機構的用期間         | 博士生反執行<br>機構約用資料<br>所載月支研究<br>津贴/工作酬金 | 中間逃加費用期間    | 請欽明博士生兼任人員在本計畫內擔任之興難內容、<br>項目及範圍                                                                                | 本要司士生辰申請規加費用到<br>間須全國將士生,未於其他公<br>私立機關(構)從專專跟全時之有<br>給灣工作(留應停薪不在此限) | 本案博士生於本計畫申請迫加<br>費用期間,未於其他國科會計<br>畫重複申請本措施 | 删除 |
| 1         |                             | -                                                                    | 香                          | 民國 11000013至     | -                                     | 民國<br>至1    | in the second second second second second second second second second second second second second second second | 已確認                                                                 | 己確認                                        | 0  |
| 2         | R                           | Provide State                                                        | 委                          | 民國               | -                                     | 民國          |                                                                                                    | 已確認                                                                 | 已確認                                        | 0  |
|           |                             |                                                                      |                            | 博士生兼任人員          | 姓名                                    |             | ◎存檔 ◎取消 ◎上傳附件                                                                                                   |                                                                     |                                            |    |
|           |                             |                                                                      |                            | 就讀校院亲            | (所)                                   |             |                                                                                                    |                                                                     |                                            |    |
|           |                             | 博士生於執行機                                                              | 構約用資料所着                    | 8月支研究津贴/工作       | 酬金                                    |             |                                                                                                    |                                                                     |                                            |    |
|           |                             |                                                                      |                            | <b>殖菌博士候選人</b> : | 資格 否 🗸                                |             |                                                                                                    |                                                                     |                                            |    |
|           |                             |                                                                      |                            | 執行機構約用]          | 期間 (起)                                | (茲)         |                                                                                                    |                                                                     |                                            |    |
|           |                             |                                                                      |                            | 申請協加費用           | 相開 (起)                                | (図)~        |                                                                                                    |                                                                     |                                            |    |
|           |                             |                                                                      |                            |                  |                                       |             |                                                                                                    |                                                                     |                                            |    |
|           |                             |                                                                      |                            |                  |                                       |             |                                                                                                    |                                                                     |                                            |    |
|           |                             | 請敘明博士生兼任人員在                                                          | E本計畫內擔任;                   | 之員總內容・項目及        | ii M                                  |             |                                                                                                    |                                                                     |                                            |    |
|           |                             |                                                                      |                            |                  |                                       |             |                                                                                                    |                                                                     |                                            |    |
|           |                             | 調板明得士生兼任人員在                                                          | 6本計畫內彌社2                   | 2員贈内容・項目及)       | ne mi                                 |             |                                                                                                    |                                                                     |                                            |    |

步驟7 填寫完成後,按下【存檔】,系統顯示:存檔作業完成。

| 3.申請<br>4.申請<br>博士 | 追加費用期間<br>追加費用期間                                                                                                    | 得追溯自本措施函發當戶<br> 須為全體博十生,未於1 | 月起・且須於計              | 建面核完執行期                                                     | ALC: ALC: ALC: ALC: ALC: ALC: ALC: ALC: |                   |                                         |                                                                     |                                            |    |
|--------------------|----------------------------------------------------------------------------------------------------|-----------------------------|----------------------|-------------------------------------------------------------|-----------------------------------------|-------------------|-----------------------------------------|---------------------------------------------------------------------|--------------------------------------------|----|
| 博士                 |                                                                                                    | THE NUMBER OF THE PERSON OF | 其他公私立機關              | 量原設定執行業<br>(構)從事專職全                                         | 限内(不宫姓<br>時之有給職]                        | 長期間)・<br>C作(留職停薪不 | 在此限)。                                   |                                                                     |                                            |    |
|                    | 生兼任人員基本資                                                                                                    | (14)                        | 研究計畫基                | 本實料與追加總費                                                    |                                         |                   | 2 10 I                                  |                                                                     |                                            |    |
|                    |                                                                                                    |                             |                      |                                                             |                                         | 1.4               | 112-112-112-112-112-112-112-112-112-112 |                                                                     |                                            |    |
|                    |                                                                                                    |                             |                      |                                                             |                                         | 計畫執行              |                                         |                                                                     |                                            |    |
|                    |                                                                                                    |                             |                      |                                                             |                                         | 計畫主               | 专人 电自动电路 人名                             |                                                                     |                                            |    |
|                    |                                                                                                    |                             |                      |                                                             | 計畫原核定執                                  | (行期限(不含延長)        | - (51                                   |                                                                     |                                            |    |
| 謝取                 | 博士生兼任人<br>員姓名                                                                                                    | 就讀校院系(所)                    | 覆屬博士候選<br>人資格        | 執行機構的用期間                                                    | 博士生於執行<br>機構約用資料<br>所載月支研究<br>淨貼/工作酬金   | 中請追加費用期間          | 請欽明冊士生兼任人員在本計畫內擔任之具幾內容、<br>項目及範圍        | 本要博士生於申請追加費用期<br>間須全國將士生,未於其他公<br>私立機關(構)從專專職全時之有<br>給灣工作(留聘停新不在此限) | 本案博士生於本計畫中講道加<br>費用期間,未於其他國科會計<br>畫重複申請本措施 | 删除 |
| 0                  |                                                                                                    | -                           | 否                    | 民國 11010013至                                                | -                                       | 民國<br>至1          | Balance -                               | 日確認                                                                 | 已發詞                                        | 0  |
| 2                  | Real Provide Provide P | El Marine Carlos            | 臣                    | 民國                                                          | -                                       | 民國                |                                         | 已確認                                                                 | 己確認                                        | 0  |
|                    |                                                                                                    | 博士生於執行社<br>請在明博士生臻任人員       | 费轉約用資料所越<br>在本計畫內撒任之 | 月支研究津贴/工作的<br>藩園博士保選人方<br>執行機構的用)<br>申請施加費用)<br>■確由奈、15日155 | 用金<br>現格 否 ♥<br>目間 (起)                  | ~(B)<br>~(B)      | 3                                       |                                                                     |                                            |    |
|                    |                                                                                                    |                             |                      | wpi                                                         | nstc.                                   | .gov.tv           | v 顯示                                    |                                                                     |                                            |    |

NSTC 國家科學及技術委員會 National Science and Technology Council

| 48.08                        |                   |                             |                   |                           |                                       | 博士生兼               | 王人員基本資料                                                                                                    |                                                                        |                                            |    |  |  |  |
|------------------------------|-------------------|-----------------------------|-------------------|---------------------------|---------------------------------------|--------------------|----------------------------------------------------------------------------------------------------|------------------------------------------------------------------------|--------------------------------------------|----|--|--|--|
| 1.博士                         | 生兼任人員須<br>支研究津貼/ユ | 於本會學術研發服務網營<br>[作酬金」、「執行機構約 | 錄個人資料表<br>的用期間」欄  | 。<br>立資料應與上傳:             | 之執行機構核                                | 准約用之相關             | 資料一致·                                                                                                    |                                                                        |                                            |    |  |  |  |
| 3.申請<br>4.申請                 | 追加費用期間<br>追加費用期間  | 得與溯目本措施函發當片<br>須為全職博士生,未於其  | 起,且須於言<br>(他公私立機) | ↑畫原核定執行與<br>月(橋)從事專職全     | 制限内(不含與<br>時之有給職]                     | :長期間)・<br>[作(留職停薪7 | 下在此限)。                                                                                                    |                                                                        |                                            |    |  |  |  |
| N IS                         | 上來江人員至今真          | (69                         | 如死百重多             | 6个真科英语加起真                 | 8                                     | 112                | 名格                                                                                                    |                                                                        |                                            |    |  |  |  |
|                              |                   |                             |                   |                           |                                       | 11.0               | 112- 112-                                                                                                    |                                                                        |                                            |    |  |  |  |
|                              |                   |                             |                   |                           |                                       | 計畫執行機構             |                                                                                                    |                                                                        |                                            |    |  |  |  |
| 計畫主持人<br>計畫层後定現行期間(不會組成期間) - |                   |                             |                   |                           |                                       |                    |                                                                                                    |                                                                        |                                            |    |  |  |  |
|                              |                   |                             |                   |                           |                                       |                    |                                                                                                    |                                                                        |                                            |    |  |  |  |
| 淵政                           | 博士生兼任人<br>員姓名     | 就讀校院系(所)                    | 種醫博士候選<br>人資格     | 執行機構的用潤層                  | 博士生於執行<br>機構約用資料<br>所載月支研究<br>津貼/工作酬金 | 中間通加費用期間           | 請敘明博士生兼任人員在本計畫內擔任之與還內員<br>項目及範圍                                                                                                    | 本要等士生於申請追加費用期<br>8、 間須全國將士生,未於其他公<br>私立機關(構)從專專職全時之有<br>給灣工作(留聘停薪不在此限) | 本案博士生於本計畫申請追加<br>費用期間,未於其他國科會計<br>豐重獲申請本措施 | 制除 |  |  |  |
| 1                            |                   | -                           | 西                 | 民國 110/00/3至<br>110/00/00 | 1000                                  | 民國<br>至1           | All the second second s | 日確認                                                                    | 己確認                                        | 0  |  |  |  |
| 12                           | R.                | E Martin                    | 歪                 | 民國                        | -                                     | 民國                 |                                                                                                    | 已確認                                                                    | 己確認                                        | 0  |  |  |  |
|                              |                   |                             |                   | 博士生兼任人員的                  | 在名                                    |                    | □存檔 □取消 □上傳附件                                                                                                    |                                                                        |                                            |    |  |  |  |
|                              |                   |                             |                   | 就讀校院系)                    | (所)                                   |                    |                                                                                                    |                                                                        |                                            |    |  |  |  |
|                              |                   | 博士生於執行機                     | 機構約用資料所並          | 月支研究津贴/工作                 | 别金                                    |                    |                                                                                                    |                                                                        |                                            |    |  |  |  |
|                              |                   |                             |                   | <b>葡萄博士候選人</b> )          | 資格 否 >                                |                    |                                                                                                    |                                                                        |                                            |    |  |  |  |
|                              |                   |                             |                   | <b>執行機構的用</b> 制           | 明团 (起)                                | 圖 ~(茲)             | 100                                                                                                    |                                                                        |                                            |    |  |  |  |
|                              |                   |                             |                   | 申請始加費用調                   | 相関 (起)                                | 置~(迄)              | 111                                                                                                    |                                                                        |                                            |    |  |  |  |
|                              |                   |                             |                   |                           |                                       |                    |                                                                                                    |                                                                        |                                            |    |  |  |  |
|                              |                   |                             |                   |                           |                                       |                    |                                                                                                    |                                                                        |                                            |    |  |  |  |
|                              |                   | 請敘明博士生兼任人員有                 | 在本計畫內擔任;          | と員體內容・項目及領                | 範編                                    |                    |                                                                                                    |                                                                        |                                            |    |  |  |  |
|                              |                   |                             |                   |                           |                                       |                    |                                                                                                    |                                                                        |                                            |    |  |  |  |
|                              |                   |                             |                   |                           |                                       |                    |                                                                                                    |                                                                        |                                            |    |  |  |  |

步驟 9 上傳博士生兼任人員核准約用之相關資料影本,請先按 下 🔗,再按【上傳附件】。

| 田主生産化-人養桑本業料                                                                                                    | 計畫名[<br>計畫紙]<br>計畫紙了書<br>「計畫紙了書<br>「書」<br>「「一」<br>「一」<br>「一」<br>「一」<br>「一」<br>「一」<br>「一」<br>「一」<br>「一」<br>「 | 5<br>112<br>0)。<br>0)<br>0)<br>0)<br>0)<br>0)<br>0)<br>0)<br>0)<br>0)<br>0)<br>0)<br>0)<br>0)                                                                                                    | 本實物土生於中醫驗加費用調                                       |                                            |     |
|----------------------------------------------------------------------------------------------------|----------------------------------------------------------------------------------------------------|----------------------------------------------------------------------------------------------------|-----------------------------------------------------|--------------------------------------------|-----|
|                                                                                                    | 計量級で<br>計量級で<br>計量                                                                                          | 1112-<br>10)。<br>0)。<br>0)。<br>0)。<br>0)。<br>0)。<br>0)。<br>0)。<br>0)。<br>0)。                                                                                                    | 本案博士生於申請給加費用調<br>第250日第十年,主約月份八                     |                                            |     |
|                                                                                                    | 計重執行機計<br>計畫主持。<br>湿板定執行期限(不含紅長期間<br>生於執行<br>約用資料。申請透加費用期<br>調<br>定作間合<br>表現<br>                            | ))。<br>故明博士生兼任人員在本計畫內違任之具體內容<br>加巨友範圍                                                                                                    | 本業博士生於申請追加費用期                                       |                                            |     |
|                                                                                                    | 計畫主時,<br>思快定執行前版(不含延長網貨<br>生於執行<br>約用資料 申請透加費用期 請<br>月支研究 維<br>「工作働合<br>民際                                  | ()。<br>故明博士生兼任人員在本計量內擔任之員體內容<br>項目及範圍                                                                                                    | 本業博士生於申請追加費用期                                       |                                            |     |
|                                                                                                    | 层核定執行期限(不含延長期間<br>生於執行<br>約用資料 申請适加費用期 請<br>月支弱死 穩<br>(工作器合<br>民間 前                                         | ) -<br>故明博士生兼任人員在本計畫內擔任之員還內容<br>項目及範圍                                                                                                    | 本要博士生於申請追加費用期                                       |                                            |     |
| 第2<br>第注生業任人<br>其性名<br>2<br>2<br>2<br>2<br>2<br>2<br>2<br>2<br>2<br>2<br>3<br>3<br>4<br>5<br>3<br>3 | 生於執行<br>約用實料 申請通加費用期 請<br>月支研究 間<br>「工作酬金<br>民間の1000000000000000000000000000000000000                       | 放明博士生兼任人員在本計畫內擔任之具隨內容<br>項目及範圍                                                                                                    | 本案博士生於申請追加費用期                                       |                                            |     |
|                                                                                                    |                                                                                                    |                                                                                                    | 1回須主福府工主·末辰共市公<br>私立機關(標)從事專證全時之有<br>給減工作(留聘停薪不在此限) | 本案博士生於本計畫申請追加<br>費用期間,未於其他國科會計<br>豐重獲申請本措施 | 808 |
|                                                                                                    | 至1 加                                                                                                    | and the second second se | 1 日後認                                               | 己確認                                        | 0   |
|                                                                                                    |                                                                                                    |                                                                                                    | 已確認                                                 | 已確認                                        | 0   |
| 博士生兼任人員姓名                                                                                                    |                                                                                                    | □存檔 □取3 □上傳附件                                                                                                    |                                                     |                                            |     |
| 就謂咬肫麻(所)                                                                                                    |                                                                                                    |                                                                                                    |                                                     |                                            |     |
| 博士生於執行機構的用資料所載月支研究津贴/工作酬金                                                                                                    |                                                                                                    |                                                                                                    |                                                     |                                            |     |
| 藩園博士候選人資格                                                                                                    | 香 🗸                                                                                                    |                                                                                                    |                                                     |                                            |     |
| 驗行機構的用期間 (                                                                                                    | (起) (范)                                                                                                    | 22                                                                                                    |                                                     |                                            |     |
| 申請施加費用網營(                                                                                                    | (起) (送)                                                                                                    | 100                                                                                                    |                                                     |                                            |     |
|                                                                                                    |                                                                                                    |                                                                                                    |                                                     |                                            |     |
|                                                                                                    |                                                                                                    |                                                                                                    |                                                     |                                            |     |
| 請敘明博士生兼任人員在本計畫內擔任之具體內容、項目及範圍                                                                                                    |                                                                                                    |                                                                                                    |                                                     |                                            |     |
|                                                                                                    |                                                                                                    |                                                                                                    |                                                     |                                            |     |
| 講叙明博士生兼任人員在本計畫內擔任之具體內容。項目及範篇                                                                                                    |                                                                                                    |                                                                                                    |                                                     |                                            |     |

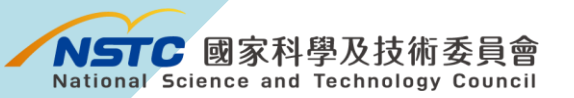

步驟 10 顯示上傳附件畫面,按下【選擇檔案】並填寫檔案說明, 再按【上傳】。檔案說明請填寫「〇〇〇約用資料影本」為原則。

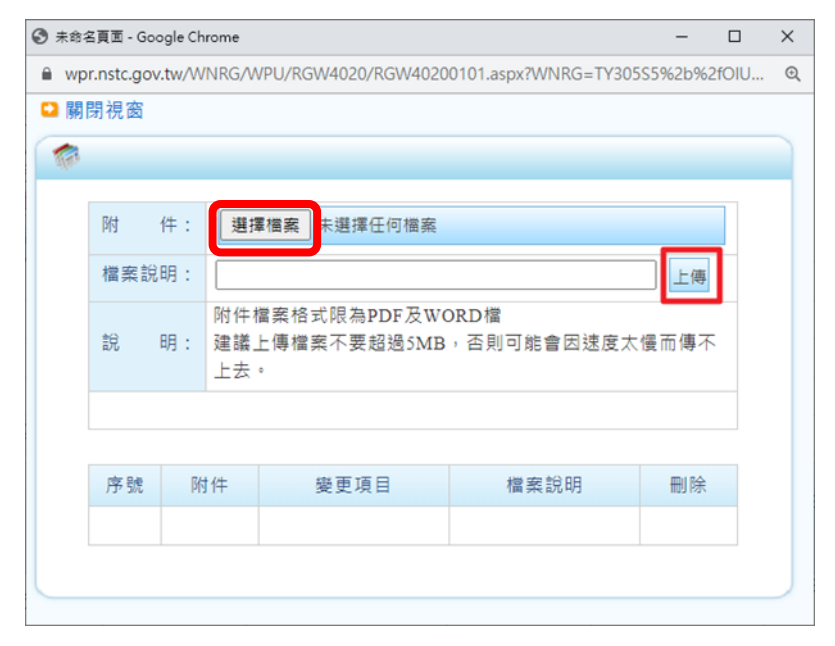

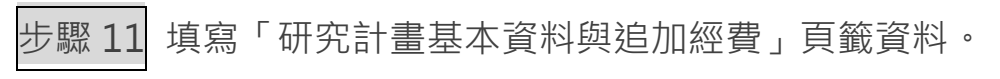

| 博士生兼任人員基本資料 | 研究計畫基本資料與追加經費   | 豆費                 |                                                                                                    |
|-------------|-----------------|--------------------|----------------------------------------------------------------------------------------------------|
|             | AT 182 19 19    |                    |                                                                                                    |
|             | 計畫編號            |                    |                                                                                                    |
|             | 計畫執行機構          |                    |                                                                                                    |
|             | 計畫主持人           |                    |                                                                                                    |
| 計畫原核定執      | 行期限(不含延長期間) 110 | 10/08/01-112/07/31 |                                                                                                    |
| 補助項目        | 追加金額            | 追加細項金額             | 支出用途                                                                                                    |
| <b>美花黄</b>  |                 | 0 研究人力: 0)         | ■填説明)<br>室(一項之可)中國編加考上工業在大東臺州期間,(如得土主業在人員000申議編加期<br>器:0年0月至0年0月,450月,)<br>起:申請通道費用期間得極期自本措施回發黨月起,且請於計畫原模定執行期間內(不<br>會延見期間)。 |

研究計畫基本資料與追加經費~第2年

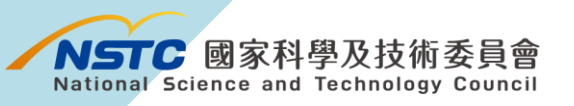

步驟 12

[12] 填寫完成後,按下【存檔】,系統顯示:存檔作業完成。

研究計畫基本資料與追加經費~第2年

| 博士生兼任人員基本資料 | 研究計畫基本資料與追加經費           |           |                                                                                                    |
|-------------|-------------------------|-----------|----------------------------------------------------------------------------------------------------|
|             | 計畫名稱                    |           |                                                                                                    |
|             | 計畫編號                    |           |                                                                                                    |
|             | 計畫執行機構                  |           |                                                                                                    |
|             | 計畫主持人                   |           |                                                                                                    |
| 計畫原核定       | 執行期限(不含延長期間) 110/08/01- | 112/07/31 |                                                                                                    |
| 補助項目        | 追加金額                    | 追加細項金額    | 支出用途                                                                                                    |
| <b>莱 括 </b> | 0                       | 研究人力職0    | (自填說明)<br>(自填說明)<br>証1:論註明申請追加博士主筆在人員費用期間。(如博士主筆在人員OOO申請追加期<br>間:0社の月至0年0月,共0月),<br>証2:申請違加費用期間得追溯自本措施虛發黨月起,且須於計畫帶核定執行期限內(不<br>查這要期間)。 |
|             |                         |           | 口存值                                                                                                    |

|             | 6 <del>7</del>           | 究計畫基本資料與追加經            | 費~第2年                                                                                                    |  |  |  |  |  |
|-------------|--------------------------|------------------------|----------------------------------------------------------------------------------------------------|--|--|--|--|--|
| 博士生兼任人員基本資料 | 研究計畫基本資料與追加經費            |                        |                                                                                                    |  |  |  |  |  |
|             | 計畫名稱                     |                        |                                                                                                    |  |  |  |  |  |
|             | 計畫编號                     |                        |                                                                                                    |  |  |  |  |  |
|             | 計畫主持人                    |                        |                                                                                                    |  |  |  |  |  |
| 計畫          | 建原核定執行期限(不含延長期間) 110/08/ | 5) 110/08/01-112/07/31 |                                                                                                    |  |  |  |  |  |
| 補助項目        | 追加金額                     | 追加細項金額                 | 支出用地                                                                                                    |  |  |  |  |  |
| 與招樂         |                          | 0 研究人力表 0              | (自義説明)<br>証1:講註明申講總加博士主學任人員要用期間。(如博士生學任人員0009尊議位加勝<br>整:0至0月至0日0月,共0月。)<br>起2:申講能力費用間時推測自主相思心發展月起。且请於計量原板定載行期現內(不<br>者証表明問)。 |  |  |  |  |  |
|             |                          |                        | <b>口</b> 夜後                                                                                                    |  |  |  |  |  |

## 步驟 14 再按左上方【送出】,即完成計畫主持人之申請程序。

| Q.  | 20                                                                            |                       |                         |                               |                                  |                |      |      |  |  |  |  |
|-----|-------------------------------------------------------------------------------|-----------------------|-------------------------|-------------------------------|----------------------------------|----------------|------|------|--|--|--|--|
|     | -                                                                             |                       |                         |                               |                                  |                |      |      |  |  |  |  |
|     | t+ stat (til be                                                               |                       | 計畫交回                    |                               |                                  |                |      |      |  |  |  |  |
|     | 1 25 18 35                                                                    |                       | i) 面口時<br>動伝機關系に        |                               |                                  |                |      |      |  |  |  |  |
|     | 前置主持人                                                                         |                       | 494.1 J 598 (89 /97 /7) |                               |                                  |                |      |      |  |  |  |  |
|     | 戰行期限                                                                          | 110/08/01 ~ 112/07/31 | 核正清単                    | ~                             |                                  |                |      |      |  |  |  |  |
|     |                                                                               |                       |                         |                               |                                  |                |      |      |  |  |  |  |
|     |                                                                               |                       |                         | 結合百                           | 百百日                              |                |      |      |  |  |  |  |
| 說即  | £期;如夏中鎮2個以上變更項目,但變更項目分屬不同審技機構者,調分次提出申請。 → → → → → → → → → → → → → → → → → → → |                       |                         |                               |                                  |                |      |      |  |  |  |  |
|     | 國家科學及技術委員會審核                                                                  |                       |                         |                               |                                  |                |      |      |  |  |  |  |
| 執   | 行機關/主持人/共同                                                                    | 主持人 (包含執行機關單位         | 立,更换主持人/共同主持人)          |                               | 計畫執行期限變更 (包含延期、编短期限)             |                |      |      |  |  |  |  |
| ↠i  | 畫中/英文名稱                                                                       |                       |                         | 計畫註銷 (包含計畫通過後未執行,計畫執行過程中不再執行) |                                  |                |      |      |  |  |  |  |
|     |                                                                               |                       |                         |                               |                                  |                |      |      |  |  |  |  |
| it: | 畫經 <b>賽變更</b> (包含圖)                                                           | N 差旅費流用超過百分之3         | 五十,各項經費追加減)             | 轉撥補助經費器                       | ξ.                               |                |      |      |  |  |  |  |
| 出   | 席國際學術會議(未                                                                     | 夏表論文)                 |                         | 移地研究衍生之交通租金費用                 |                                  |                |      |      |  |  |  |  |
| 会!  | 與計畫博士生費用增                                                                     | 核措施 (講與其他變更項          | (目分次提出申請)               |                               |                                  |                |      |      |  |  |  |  |
| 研:  | 究計畫產學加值鼓員                                                                     | 方案(ARRIVE) QA文件       | (講與其他變更項目分次提出申請)        | 鼓勵企業參與均                       | 自育博士生方案 (講                       | 與其他變更項目分次提出申請) |      |      |  |  |  |  |
|     |                                                                               |                       |                         |                               |                                  |                |      |      |  |  |  |  |
| 秋   | 行機構審核                                                                         |                       |                         |                               |                                  |                |      |      |  |  |  |  |
| 執   | 行機關/主持人/共同                                                                    | 主持人 主持人之糸所/共同         | 8主持人職稱變更                |                               | 計畫經費鑒更(各項費用經費流用未超過百分之五十,研究設備費證更) |                |      |      |  |  |  |  |
| 2   | 外差旅費出回種類變                                                                     | 更                     |                         |                               |                                  |                |      |      |  |  |  |  |
|     |                                                                               |                       |                         |                               |                                  |                |      |      |  |  |  |  |
|     |                                                                               |                       |                         |                               |                                  |                |      |      |  |  |  |  |
|     |                                                                               |                       |                         | 專題參                           | 變更紀錄                             |                |      |      |  |  |  |  |
| 序引  | 8 送執行機構<br>申請日期                                                               | 執行機構彙整<br>送出日期        | 變更項目                    |                               | 原始内容                             | 變更後內容          | 審核單位 | 審核結果 |  |  |  |  |
|     |                                                                               |                       |                         |                               |                                  |                |      |      |  |  |  |  |

博士生費用增核措施相關說明 https://www.nstc.gov.tw/folksonomy/list/ced2afbb-f4d4-48b3-909f-247d5fbbe2f5?l=ch

本措施申請內容及疑義,請洽本會綜合規劃處, 電話:02-2737-7435、7440、7568、7847、8010

電腦操作問題,請洽本會資訊系統服務專線, 電話:0800-212-058、(02)2737-7590